# ePACT2 User Guide

# Accessing the Safer Management of Controlled Drugs Dashboard

| Contents                                                    |   |
|-------------------------------------------------------------|---|
| Finding the Safer Management of Controlled Drugs Dashboard1 |   |
| Using the Safer Management of Controlled Drugs Dashboard2   | • |
| Overview2                                                   | • |
| CCG                                                         | ; |
| Providers5                                                  | ; |
| Practice7                                                   | , |
| Datasets10                                                  | ) |
| Getting Help12                                              | , |
|                                                             |   |

# Finding the Safer Management of Controlled Drugs Dashboard

Log-in to ePACT2 using the user ID registered for the system and your password associated with the user ID.

Once you have signed in the system 'Home' page will be displayed.

The Financial Management Reports are located within the Dashboards area of ePACT2.

To access the Dashboard list:

| Welcome Frog TestUser                                                         |            |              |          |  |
|-------------------------------------------------------------------------------|------------|--------------|----------|--|
| Recent Favorites                                                              |            |              |          |  |
| Financial Management for Comm/Prov. Users -<br>FM2.01 Comm.Prov. Overview     |            |              |          |  |
| Financial Management for Comm./Prov. Users -<br>FM6.04 Comm./Prov.            |            |              |          |  |
| Financial Management for Comm./Prov. Users -<br>FM2.02 Comm./Prov. Individual | ß          |              | ۲        |  |
| Financial Management for Comm./Prov. Users -<br>FM6.05 Practice               | VA Project | s Dashpoaros | Analyses |  |
|                                                                               | Catalon    | Academy      |          |  |
|                                                                               | Catalog    | Academy      |          |  |

- 1. From the system 'Home' page select the Dashboards icon.
- 2. Select the link for 'Safer Management of Controlled Drugs' from the dashboard list.

| Dashboards                           |                                       | Create Dashboard |
|--------------------------------------|---------------------------------------|------------------|
| Recent   Favorites   All             |                                       |                  |
| A Name                               | Modified                              | Actions          |
| Restricted Items                     | 31/01/2018 09:37:10<br>System Account | 0                |
| Safer Management of Controlled Drugs | 31/07/2018 23:27:20<br>System Account | ٥                |
| √ Volume & Cost                      | 19/12/2017 10:50:53<br>System Account | 3 dh             |
| A DASHBOARD_BNF_SEARCH               | 31/01/2018 16:54:02<br>System Account | ¢                |

3. It may be necessary to scroll through the list of dashboards available to view the link for 'Safer Management of Controlled Drugs'.

## Using the Safer Management of Controlled Drugs Dashboard

#### **Overview**

When the 'Safer Management of Controlled Drugs Dashboard' the Overview page will be displayed.

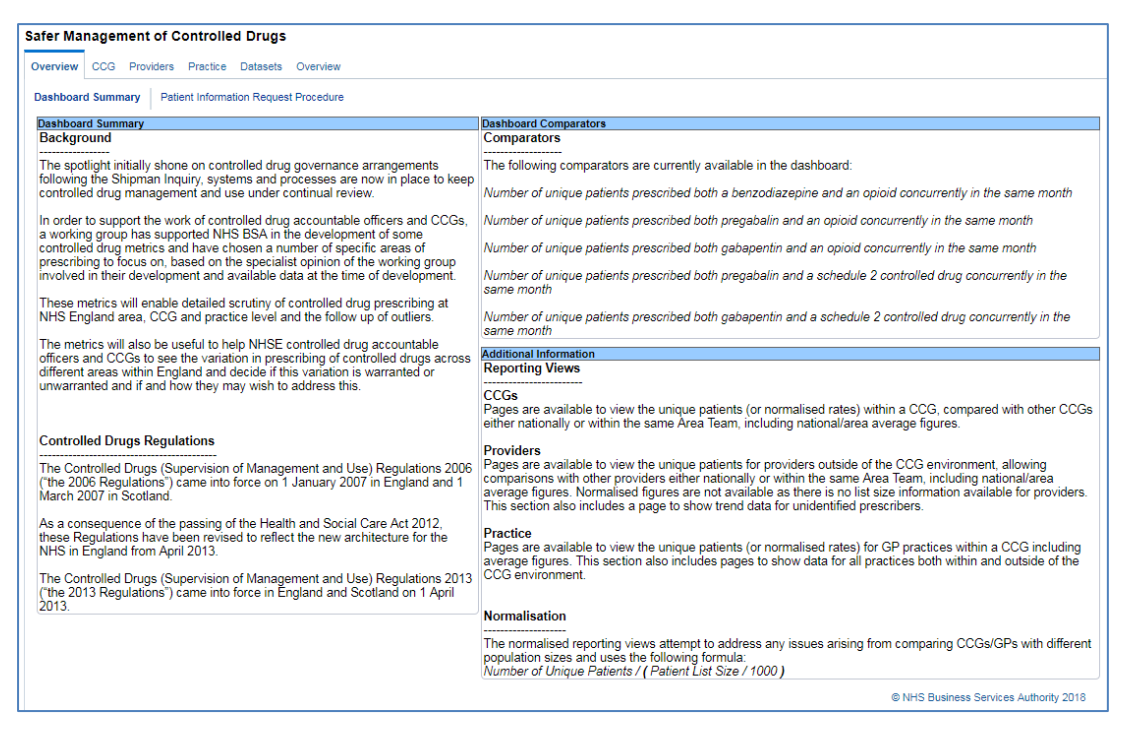

#### The Overview page contains 2 main pages

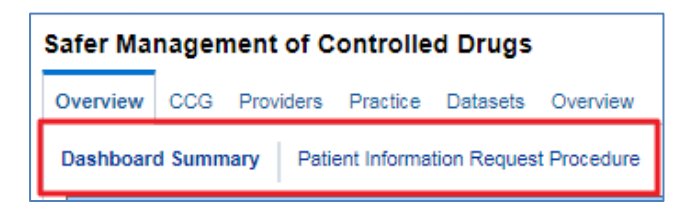

• Dashboard Summary

This section provides general information about Controlled Drugs regulations and the background context for the creation of the dashboard. It also provides guidance on the reporting views, comparators and the normalisation used in all of the dashboard pages

• Patient Information Request Procedure

This section provides guidance on how the NHSBSA can provide NHS numbers of patients flagged by the Safer Management of Controlled Drugs comparators.

### CCG

To access the dashboard showing data at CCG level use the CCG link

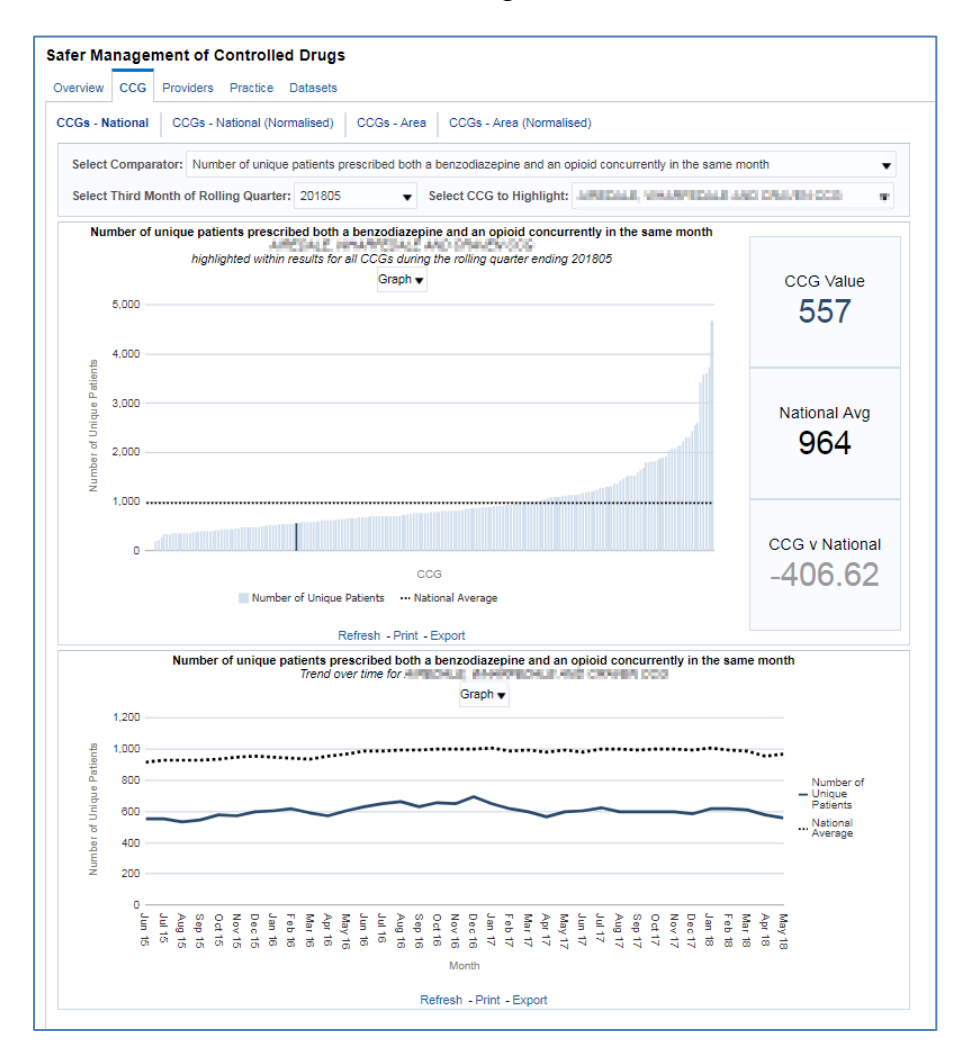

The CCG page contains 4 views:

| Safer Ma  | nager   | ment of C | ontrolle     | d Drugs    |             |                          |
|-----------|---------|-----------|--------------|------------|-------------|--------------------------|
| Overview  | CCG     | Providers | Practice     | Datasets   |             |                          |
| CCGs - Na | ational | CCGs - N  | lational (No | ormalised) | CCGs - Area | CCGs - Area (Normalised) |
|           |         |           |              |            |             |                          |

CCGs – National

This view will show the unique patients within a CCG, compared with other CCGs to present a national average

• CCGs – National (Normalised)

This view will show the unique patients, per 1,000 patients, within a CCG, compared with other CCGs to present a national average

• CCGs – Area

This view will show the unique patients within a CCG, compared with other CCGs in the same Area Team to present an area average

CCGs – Area Normalised

This view will show the unique patients, per 1,000 patients, within a CCG, compared with other CCGs in the same Area Team to present an area average

Each of these pages contained 3 prompts to filter to specific results:

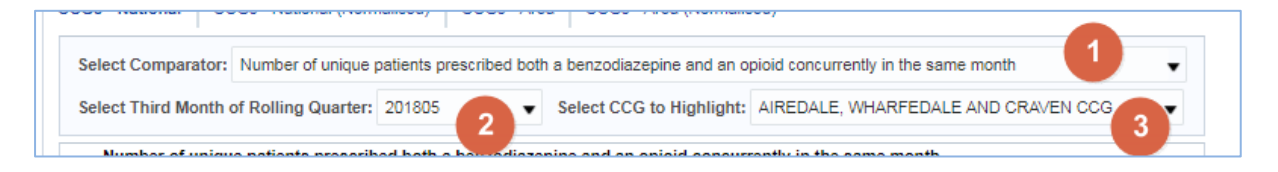

- 1. You have the option to choose one of the 5 available comparators:
- Number of unique patients prescribed both benzodiazepine and an opioid concurrently in the same month
- Number of unique patients prescribed both pregabalin and an opioid concurrently in the same month
- Number of unique patients prescribed both gabapentin and an opioid concurrently in the same month
- Number of unique patients prescribed both pregabalin and a schedule 2 controlled drug concurrently in the same month
- Number of unique patients prescribed both gabapentin and a schedule 2 controlled drug concurrently in the same month
- 2. You can specify the time period you want to filter to

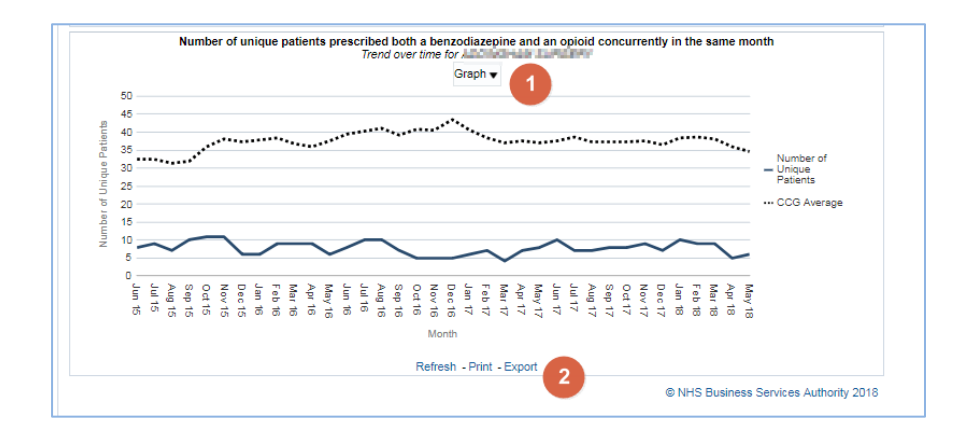

3. You can specify the CCG you want to filter to

- 1. You can change the view of many graphs to data using the prompt
- To Print or Export the dashboard view use the buttons located at the bottom of the page.

#### **Providers**

To access the dashboard showing data at Provider level use the Provider link

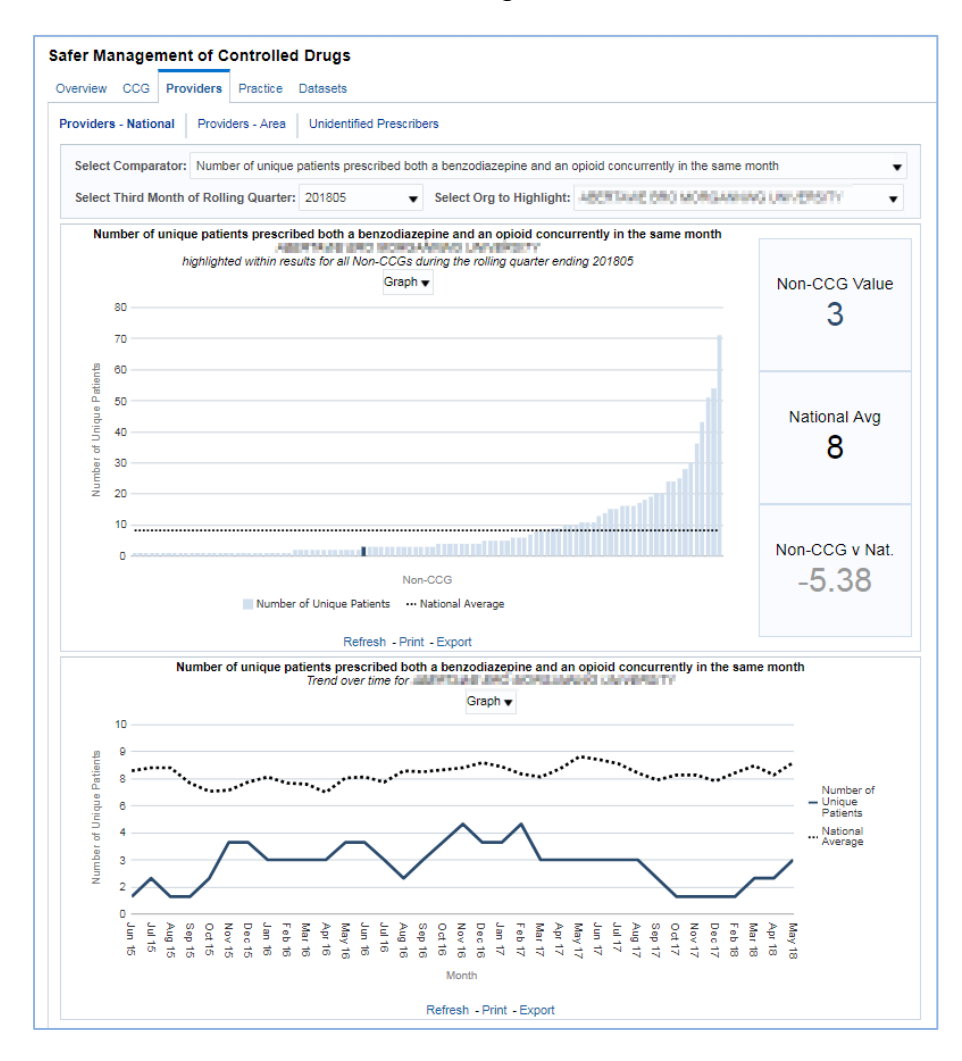

The Providers page contains 3 views:

| Overview  | CCG     | Pro | viders | Practice    | Datasets                 |  |
|-----------|---------|-----|--------|-------------|--------------------------|--|
| Providers | - Natio | nal | Provid | lers - Area | Unidentified Prescribers |  |

• Providers – National

This view will show the unique patients within a Provider, compared with other Providers to present a national average

• Providers – Area

This view will show the unique patients within a Provider, compared with other Providers in the same Area Team to present an area average

Unidentified Prescribers

This view will show the unique patients with unidentified prescribers

Each of these pages contained 3 prompts to filter to specific results:

| Providers - National | Providers - Area Unidentified Prescribers                                                               |  |
|----------------------|----------------------------------------------------------------------------------------------------|--|
| Select Comparator:   | Number of unique patients prescribed both a benzodiazepine and an opioid concurrently in the same month |  |
| Select Third Month   | of Rolling Quarter: 201805 2 • Select Org to Highlight: AMPRILIA BAD ACADA AND AN AND A                 |  |

- 1. You have the option to choose one of the 5 available comparators:
- Number of unique patients prescribed both benzodiazepine and an opioid concurrently in the same month
- Number of unique patients prescribed both pregabalin and an opioid concurrently in the same month
- Number of unique patients prescribed both gabapentin and an opioid concurrently in the same month
- Number of unique patients prescribed both pregabalin and a schedule 2 controlled drug concurrently in the same month
- Number of unique patients prescribed both gabapentin and a schedule 2 controlled drug concurrently in the same month
- 2. You can specify the time period you want to filter to
- 3. You can specify the organisation you want to filter to

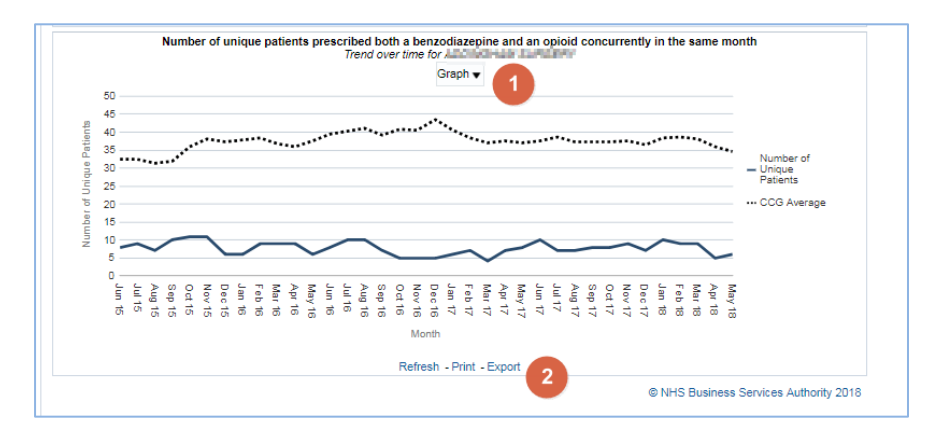

1. You can change the view of many graphs to data using the prompt

 To Print or Export the dashboard view use the buttons located at the bottom of the page.

# Practice

To access the dashboard showing data at Practice level use the Practice link

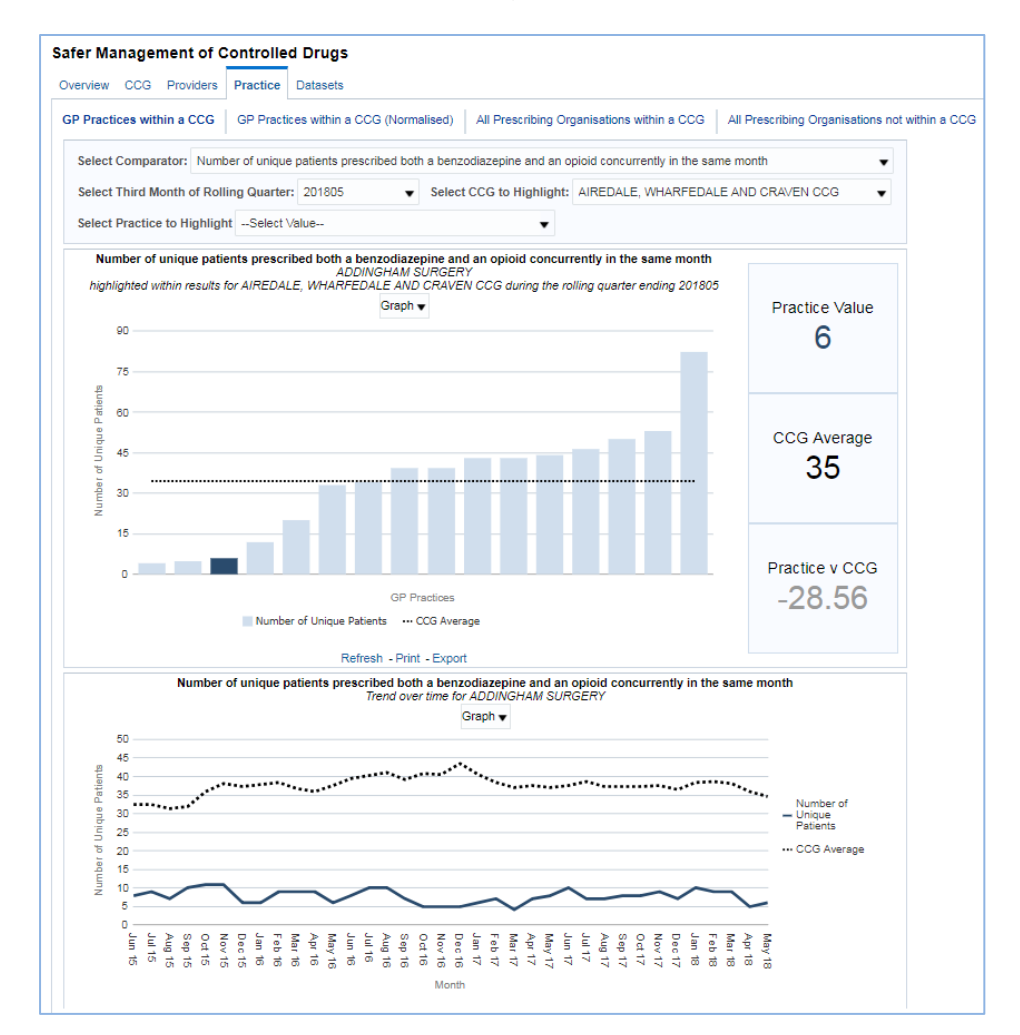

The Practice page contains 4 views:

| Safer Management of C     | Controlled Drugs                       |                                                                                           |
|---------------------------|----------------------------------------|-------------------------------------------------------------------------------------------|
| Overview CCG Providers    | Practice Datasets                      |                                                                                           |
| GP Practices within a CCG | GP Practices within a CCG (Normalised) | All Prescribing Organisations within a CCG All Prescribing Organisations not within a CCG |

• GP Practices within a CCG

This view will show the unique patients within a Practice, compared with other Practices in the same CCG present a CCG average

• GP Practices with a CCG (Normalised)

This view show unique patients, per 1,000 patients, within a Practice, compared with other Practices in the same CCG present a CCG average

• All Prescribing Organisations within a CCG

This view will show the unique patients within a Prescribing Organisation, compared with other Prescribing Organisations in the same CCG present a CCG average. It contains Out of Hours practices.

• All Prescribing Organisations not within a CCG

This view will show the actual number of unique patients for the selected comparator for highlighted prescribing organisation within a provider in comparison to all other prescribing organisations within the provider and the providers average.

Each of these pages contained 4 prompts to filter to specific results:

| Overview CCG Providers Pr     | ractice Datasets                                                                                                    |
|-------------------------------|----------------------------------------------------------------------------------------------------|
| GP Practices within a CCG G   | 3P Practices within a CCG (Normalised) All Prescribing Organisations within a CCG All Prescribing Organisations not within a CCG |
| Select Comparator: Number of  | of unique patients prescribed both a benzodiazepine and an opioid concurrently in the same month                                 |
| Select Third Month of Rolling | guarter: 201805 2 - Select CCG to Highlight: AREICALE, VERAMUCALE AND DEALEN CO                                                  |
| Select Practice to Highlight  | Select Value 4                                                                                                    |

- 1. You have the option to choose one of the 5 available comparators:
- Number of unique patients prescribed both benzodiazepine and an opioid concurrently in the same month
- Number of unique patients prescribed both pregabalin and an opioid concurrently in the same month
- Number of unique patients prescribed both gabapentin and an opioid concurrently in the same month
- Number of unique patients prescribed both pregabalin and a schedule 2 controlled drug concurrently in the same month
- Number of unique patients prescribed both gabapentin and a schedule 2 controlled drug concurrently in the same month
- 2. You can specify the time period you want to filter to
- 3. You can specify the CCG you want to filter to
- 4. You can specify the Practice you want to filter to

| 50       |        |        |        |        |        |        | ••••   | ••••   |        |        |        | · • • • |        |        | Gi     | raph   | •      |        |                  |        | •••    |        |        | ••••   | •••    |        |        | •••    | •,     | Number of                           |
|----------|--------|--------|--------|--------|--------|--------|--------|--------|--------|--------|--------|---------|--------|--------|--------|--------|--------|--------|------------------|--------|--------|--------|--------|--------|--------|--------|--------|--------|--------|-------------------------------------|
| 30       | ~      | /      | _      |        | _      | /      |        | _      | ~      | /      | _      |         | _      |        |        | _      | ~      | _      | _                |        |        |        | _      | ~      |        | _      | _      | ~      |        | - Unique<br>Patients<br>CCG Average |
| o Jun 15 | Jul 15 | Sep 15 | Oct 15 | Nov 15 | Dec 15 | Feb 16 | Mar 16 | Apr 16 | May 16 | Jun 16 | Aug to | Sep 16  | Oct 16 | Nov 16 | Dec 16 | Jan 17 | Mar 17 | Apr 17 | Jun 17<br>May 17 | Jul 17 | Aug 17 | Sep 17 | Nov 17 | Dec 17 | Jan 18 | Feb 18 | Mar 18 | Apr 18 | May 18 |                                     |

- 1. You can change the view of many graphs to data using the prompt
- 2. To Print or Export the dashboard view use the buttons located at the bottom of the page.

## **Datasets**

The Datasets can be used to filter to specific results and then be exported out into a spreadsheet or pdf.

| Practices withi | in a CCG Dataset GP Practices wit     | hin a CCG (Nom   | nalised) Dataset All Prescribing Organisat                                                                                                    | ions within a CCG Dataset All Prescribing Organisations not within a CCG Dataset                           |                              |
|-----------------|---------------------------------------|------------------|----------------------------------------------------------------------------------------------------|----------------------------------------------------------------------------------------------------|------------------------------|
|                 | Select Comparate<br>Select Third Mont | r: Number of u   | nique patients prescribed both a benzodiazep<br>arter: 201805    Select CCG t                                                                                                    | ine and an opioid concurrently in the same month  Ultiphtight:                                             |                              |
| ear CCC         | G                                     | Practice<br>Code | Practice                                                                                                    | Comparator Description                                                                                     | Number of Unique<br>Patients |
| 201805          | and a province of the set             | 1000             |                                                                                                    | Number of unique patients prescribed both a benzodiazepine and an opioid concurrently in the<br>same month |                              |
| 201805          | and the second second second          | 100,000          | And the second second                                                                                                    | Number of unique patients prescribed both a benzodiazepine and an opioid concurrently in the<br>same month |                              |
| 201805          | pri eesprincipes                      | 100,000          | SHED YORK MICH                                                                                                    | Number of unique patients prescribed both a benzodiazepine and an opioid concurrently in the<br>same month |                              |
| 201805          | and the second second second          |                  | STREET, SHE SHE                                                                                                    | Number of unique patients prescribed both a benzodiazepine and an opioid concurrently in the<br>same month |                              |
| 201805          | p.1 wellby with a                     | 10000            | PERSONAL SPACE                                                                                                    | Number of unique patients prescribed both a benzodiazepine and an opioid concurrently in the same month    |                              |
| 201805          | the A constrained and the set         |                  | STATUS STATUS                                                                                                    | Number of unique patients prescribed both a benzodiazepine and an opioid concurrently in the<br>same month |                              |
| 201805          |                                       |                  | And the second second sec | Number of unique patients prescribed both a benzodiazepine and an opioid concurrently in the<br>same month |                              |
| 201805          | brit eventset en seen                 |                  | 10,080 3,000                                                                                                    | Number of unique patients prescribed both a benzodiazepine and an opioid concurrently in the<br>same month |                              |
| 201805          | and successful and the                | 1000             | 11.0000.00                                                                                                    | Number of unique patients prescribed both a benzodiazepine and an opioid concurrently in the<br>same month |                              |
| 201805          | per entroper accorde                  | 1000             | The second second                                                                                                    | Number of unique patients prescribed both a benzodiazepine and an opioid concurrently in the<br>same month |                              |

The Datasheet page contains 4 views:

| Safer Management of (       | introlled Drugs                                                                                                    |
|-----------------------------|----------------------------------------------------------------------------------------------------|
| Overview CCG Providers      | Practice Datasets                                                                                                    |
| GP Practices within a CCG E | aset GP Practices within a CCG (Normalised) Dataset All Prescribing Organisations within a CCG Dataset All Prescribing Organisations not within a CCG Dataset |
|                             | Select Comparator: Number of unique patients prescribed both a benzodiazepine and an opioid concurrently in the same month                                    |
|                             | Select Third Month of Rolling Quarter: 201805 🔹 Select CCG to Highlight: AIREDALE, WHARFEDALE AND CRAVEN CCG 🔹 Apply Reset 💌                                  |

• GP Practices within a CCG

This view will show the unique patients within a Practice, compared with other Practices in the same CCG present a CCG average

• GP Practices with a CCG (Normalised)

This view show unique patients, per 1,000 patients, within a Practice, compared with other Practices in the same CCG present a CCG average

• All Prescribing Organisations within a CCG

This view will show the unique patients within a Prescribing Organisation, compared with other Prescribing Organisations in the same CCG present a CCG average. It contains Out of Hours practices.

• All Prescribing Organisations not within a CCG

This view will show the actual number of unique patients for the selected comparator for highlighted prescribing organisation within a provider in comparison to all other prescribing organisations within the provider and the providers average.

Each of these pages contained 3 prompts to filter to specific results:

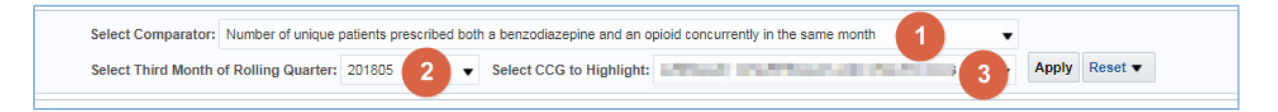

- 1. You have the option to choose as many of the 5 available comparators that you want to view in the dataset:
- Number of unique patients prescribed both benzodiazepine and an opioid concurrently in the same month
- Number of unique patients prescribed both pregabalin and an opioid concurrently in the same month
- Number of unique patients prescribed both gabapentin and an opioid concurrently in the same month
- Number of unique patients prescribed both pregabalin and a schedule 2 controlled drug concurrently in the same month
- Number of unique patients prescribed both gabapentin and a schedule 2 controlled drug concurrently in the same month
- 2. You can specify the time period you want to filter to
- 3. You can specify the CCG you want to filter to

To Print or Export the dashboard view use the buttons located at the bottom of the page.

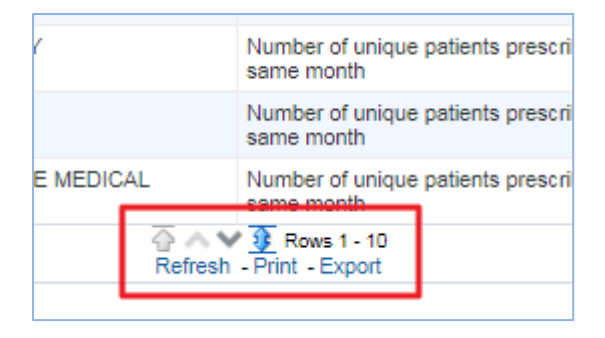

#### **Getting Help**

#### **Getting Help**

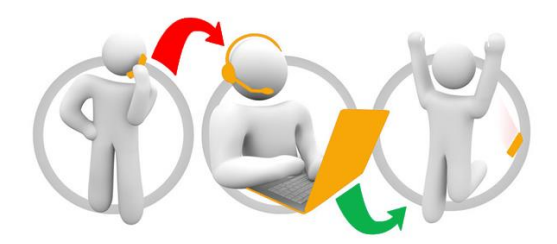

#### Additional training material and user guides

The NHSBSA has developed a number of how to guides to help you get the best out of ePACT2. These can be found at: <u>Additional User Guides</u>

#### WebEx sessions

WebEx will be provided on a number of different topics and features. More information about these can be found here: <u>WebEx Training</u>